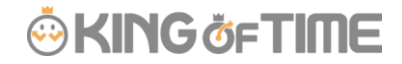

Q:「エラー勤務」に表示されるのは、どのような勤怠ですか?

A:不整合が起きている勤務や、休暇の残数不足等様々なエラーを表示します。 以下にエラー別の原因と対策をご案内します。

# 打刻エラー(打刻エラー勤務タブ)

出退勤のペアが揃っていない。または重複している。
 → 打刻データを修正してください。

🕛 🔹 この勤務はエラー勤務となっています。(出退勤のペアが揃っていません。)

みなしパターンが割り当てられている日に打刻している。または、出勤打刻が連続している。
 → みなしパターンを適用する場合は、打刻を削除してください。
 打刻データを適用する場合は、みなしパターンを変更してください。

● この勤務はエラー勤務となっています。(出勤打刻が連続しています。)

- 休暇パターンが割り当てられている日に打刻している。
  - →勤務として扱う場合は、勤務パターンに変更してください。 勤務として扱わない場合は、打刻を削除してください。

▶ • この勤務はエラー勤務となっています。(休暇パターンに対して打刻が行われています。)

| 💧 打刻                    | エラー勤務             | 0          |            |      |            |                   |               |               |      |       |                       |
|-------------------------|-------------------|------------|------------|------|------------|-------------------|---------------|---------------|------|-------|-----------------------|
| <ul> <li>表示条</li> </ul> | 牛の指定              |            |            |      |            |                   |               |               |      |       |                       |
|                         | 従業員:              | 全ての所属      |            |      |            | 全ての雇用区            | 分             |               |      |       |                       |
|                         | 表示期間: ④           | 月別 🔘 週別    | 0          | 日別   |            | 2019/02           | Ē             |               | 表示   |       |                       |
| 2019                    | /02/01            | .(金) ~ 2   | 019        | 0/02 | 2/:        | 28 <sub>(木)</sub> | く今月           |               |      |       |                       |
| 打刻:                     | <sub>Lラー</sub> 勤務 | 打刻なし/スク    | 「ジュール      | あり   | <b>#</b> ] | 「刻あり/スケジュ         | ールなし          | 休暇残数不足        |      | 在職外勤務 | R.                    |
| E:                      | xcel出力            |            |            |      |            |                   |               |               |      |       |                       |
| 所雇                      | 雇用区分              | 名前         | タイム<br>カード | 編集   | 締          | 勤務日               | 出勤時刻          | 退勤時刻          | 休始時刻 | 休終時刻  | エラー理由                 |
| 1000 本社                 | 1000 正社員          | 1000 勤怠 太郎 | 61         | 0    |            | 2019-02-01        | HB02/01 09:00 |               |      |       | 出退勤のペアが揃っていません。       |
| 1000 本社                 | 1000 正社員          | 1000 勤怠 太郎 | 61         | 0    |            | 2019-02-04        | HB02/04 09:00 | HB02/04 18:00 |      |       | 休暇パターンに対して打刻が行われています。 |

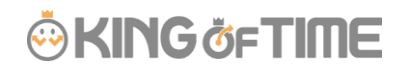

## 打刻なし / スケジュールあり(打刻なし/スケジュールありタブ)

- 勤務パターンが割り当てられている日に打刻データがない。
  - → お休みの場合は、有休や欠勤などの休暇パターンを割り当ててください。 打刻漏れの場合は、打刻データを登録してください。

この勤務はエラー勤務となっています。(打刻がありません。)

- 打刻なし / 時間単位休暇あり の日の勤務。
  - → 打刻がない場合も「時間単位休暇」=「勤務実績」と扱われるため、 エラー勤務として扱われません。

#### « ワンポイント »

設定 > その他 > オプション >

エラー勤務設定「**打刻なし / スケジュールあり**」:**表示する** となっている場合のみ表示されます。

| 💧 打刻なし/スケジ        | シュールあり 🕜                 |          |            |        |    |       |
|-------------------|--------------------------|----------|------------|--------|----|-------|
| ▲ 表示条件の指定         |                          |          |            |        |    |       |
| 従業員:              | 全ての所属                    | 全ての雇用    | 厄分         |        |    |       |
| 表示期間:(            | ●月別 ○週別 ○日約              | 2019/02  |            |        | 表示 |       |
| 2019/02/03        | $1_{(\oplus)}\sim$ 2019/ | 02/28(木) | <          | 今月 >   |    |       |
| 打刻エラー勤務           | 打刻なし/スケジュールあり            | 打刻あり/スケ  | ジュールなし     | 休暇残数   | 不足 | 在職外勤務 |
| Excel出力           |                          |          |            |        |    |       |
| 所属雇用区             | の分 名前 タ<br>カ             | イム 編集 締  | 勤務日        | スケジュール |    |       |
| 1000 本社 2000 パート・ | アルバイト 2000 勤怠 花子 (       |          | 2019-02-06 | 通常勤務 🗌 |    |       |

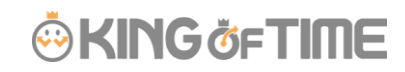

## 打刻あり / スケジュールなし(打刻あり/スケジュールなしタブ)

 ・ 打刻データがある日に出勤予定・退勤予定が登録されていない。

 → 出勤予定・退勤予定を登録するか、出退勤予定設定済の勤務パターンを割り当ててください。

🕛 🔹 この勤務はエラー勤務となっています。(スケジュールが登録されていません。)

« ワンポイント »

設定 > その他 > オプション >

エラー勤務設定「**打刻あり / スケジュールなし**」:表示する

となっている場合のみ表示されます。

設定 > スケジュール > パターン設定 > 対象パターンの [編集] > 拡張機能「**打刻あり / スケジュールなし**」:出退勤予定の未入力をエラー勤務にしない にチェックをしたパターンは、出退勤予定が空の場合でもエラー勤務には表示されません。

| 💧 打刻                     | あり/スケジ:  | ュールなし 🕜    | )          |     |      |            |    |      |     |       |  |
|--------------------------|----------|------------|------------|-----|------|------------|----|------|-----|-------|--|
| <ul> <li>表示条件</li> </ul> | 件の指定     |            |            |     |      |            |    |      |     |       |  |
|                          | 従業員:     | 全ての所属      |            |     |      | ての雇用区分     |    |      |     |       |  |
|                          | 表示期間: 🖲  | 月別 🔍 週別    | 0          | 日別  | 201  | 19/02      |    |      |     | 表示    |  |
| 2019                     | /02/01   | .(金) ~ 2   | 019        | /02 | 2/28 | 3(木)       | <  | 今月 > |     |       |  |
| 打刻:                      | エラー勤務    | 打刻なし/スク    | 「ジュール      | あり  | 打刻。  | あり/スケジュール  | なし | 休暇残  | 数不足 | 在職外勤務 |  |
| E                        | xcel出力   |            |            |     |      |            |    |      |     |       |  |
| 所屋                       | 雇用区分     | 名前         | タイム<br>カード | 編集  | 締    | 勤務日        |    |      |     |       |  |
| 1000 本社                  | 1000 正社員 | 1000 勤怠 太郎 |            | Ø   |      | 2019-02-01 |    |      |     |       |  |
| 1000 本社                  | 1000 正社員 | 1000 勤怠 太郎 | J          | Ø   |      | 2019-02-04 |    |      |     |       |  |

## 休暇残数不足(休暇残数不足タブ)

休暇が残日数以上に取得されている。

→ 全メニュー「休暇管理」にて、付与により残数を調整するか、休暇の取得を取りやめてください。

・休暇区分:減算、負数の許可:0日を切る場合は取得不可とする にチェックなし の場合 休暇付与日より早く休暇取得をすると、このエラーになることがあります。

🖖 🔹 この勤務はエラー勤務となっています。(休暇残数を超えて休暇取得されています。)

| ▲ 休暇残数不足 2                                                                  |       |
|-----------------------------------------------------------------------------|-------|
| ◇ 表示条件の指定                                                                   |       |
| 従業員: 全ての所属 全ての雇用区分 全ての従業員グループ                                               |       |
| 表示期間: <ul> <li>● 月別</li> <li>○ 運別</li> <li>○ 日別</li> <li>2019/01</li> </ul> | 表示    |
| 2019/01/01(火) ~ 2019/01/31(木) 〈 今月 〉                                        |       |
| 打刻エラー勤務 打刻なし/スケジュールあり 打刻あり/スケジュールなし 休暇残数不足 連続勤務                             | 在職外勤務 |
| Excel出力                                                                     |       |
| 休暇残数不足                                                                      |       |
| ※休暇残数を超えて休暇取得されています。(休暇の残数調整が必要です)                                          |       |
| 所属 雇用区分 従業員グループ 名前 タイム 塩生 締 勤務日 休暇区分 休暇取得数                                  |       |
| A 作紙 正社員 2000 新会 花子 項目 🥢 2010 01 15 有/仕 1 0日                                |       |

## 連続勤務(連続勤務タブ)

指定日数以上連続勤務している。
 → エラーではなく、アラートの扱いになります。業務改善の指標にお役立てください。

※管理画面ホーム > 「対応が必要な処理」には表示されません。

#### « ワンポイント »

設定 > その他 > オプション > エラー勤務設定「連続勤務」:●日以上連続なら表示 の条件を満たした従業員を表示します。

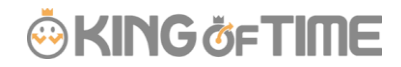

#### 確認方法

→ 全メニュー > エラー勤務 > 表示期間を指定し [表示] をクリックします。

[連続勤務]のタブをクリックすると、対象従業員が表示されます。

| 🛕 連続勤務                      |            |                |            |                     |      |  |
|-----------------------------|------------|----------------|------------|---------------------|------|--|
| <ul> <li>表示条件の指定</li> </ul> |            |                |            |                     |      |  |
| 従業員                         | : 本社       |                | 全ての雇用区分    |                     |      |  |
| 表示期間                        | : ● 月別 ○ ; | 週別 🔍 日別        | 2018/08    |                     | 表示   |  |
| 表示期間:                       | 2018/0     | 8/01(水) へ      | 2018/08    | 8/31(金)             |      |  |
| 検索期間:                       | 2018/0     | 7/27(金) へ      | 2018/08    | 8/25 <sub>(±)</sub> | 〈今月〉 |  |
| 打刻エラー勤務                     | 休暇         | <u> </u>       | 連続勤務       | 在職                  | 外勤務  |  |
| Excel出力                     | J          |                |            |                     |      |  |
| 5日以上の連続                     | 勤務一覧       |                |            |                     |      |  |
| ※検索期間(表示期                   | 間+前後「連続勤務  | ₨チェック」日数) 外は、: | 対象外となります。  |                     |      |  |
| No. 雇用区分                    | 名前         | タイム 連続勤務開始     | 日連続勤務終了日   | 連続勤務日数              |      |  |
| 1 1000 正社員                  | 1000 勤怠 太郎 | 2018-08-01     | 2018-08-06 | 6日                  |      |  |

## 在職外勤務(在職外勤務タブ)

入社年月日より前、または退職年月日より後に勤務データが存在する。
 → 不要なデータの場合は[一括削除]にて在籍期間外の勤務データを削除してください。
 入社年月日/退職年月日の登録ミスの場合は、[従業員設定]にて正しい日付で登録し直してください。

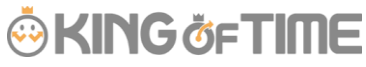

| 4       | 在職外勤             | 務                |              |         |             |        |             |                |       |              |             |
|---------|------------------|------------------|--------------|---------|-------------|--------|-------------|----------------|-------|--------------|-------------|
| ۲       | 表示条件の指定          | 定                |              |         |             |        |             | _              |       |              |             |
|         | 従事               | 龍貝: 本社           |              |         | 全ての雇用       | 区分     |             |                | 表示    | ŧ            |             |
|         |                  |                  |              |         |             |        | , i i       | _              |       |              | _           |
|         |                  |                  |              |         |             |        |             |                |       |              |             |
| *       | 従業員設定」よ          | り入社日、また          | は退職日を変更す     | ることで、表示 | 示されている在     | 職外の勤怠情 | 報を日別データ等    | 等より参照          | することが | できます。        |             |
|         |                  |                  |              |         |             |        |             |                |       |              |             |
|         | 打刻エラー勤           | h彩               | 休暇残数不足       | 2       | 連続勤         | 72     | 在職外對        | 略              |       |              |             |
|         | 打刻エラー勤           | 防務               | 休暇残数不足       | 2       | 連続勤         | 務      | 在職外勤        | 務              |       |              |             |
| [       | 打刻エラ-勤<br>Excel出 | 勝出力              | 休暇残数不足       | 2       | 連続勤         | 務      | 在職外勤        | 務              |       |              |             |
|         | 打刻エラ勤<br>Excel出  | b務<br>出力         | 休暇残数不足       | 2       | 連続勤         | 務      | 在職外對        | 務打刻            | 件数    | スケジュ         | ール件数        |
| (<br>No | 打刻エラー勤<br>Excel出 | b務<br>出力<br>雇用区分 | 休暇残数不足<br>名前 | 從業員設定   | 連続動<br>一括列除 | 務入社日   | 在職外對        | 務<br>打刻<br>入社前 | 件数退職後 | スケジュ・<br>入社前 | ール件数<br>退職後 |
|         | 打刻エラ-載<br>Excelt | 游<br>出力<br>雇用区分  | 休暇残数不足       | 從業貝設定   |             | 務      | 在職外對<br>退職日 | 游<br>打刻<br>入社前 | 件数退職後 | スケジュ・<br>入社前 | ール件数<br>退職後 |

## 補足

「打刻エラー」「打刻なし/スケジュールあり」「打刻あり/スケジュールなし」「休暇残数不足」は、 現在から過去2ヶ月以内に存在する場合、ホーム画面の「対応が必要な処理」に表示されます。

「在職外勤務」は、本日より過去3ヶ月以内に入社日前の打刻・スケジュールが存在する場合と、表示 されます。

※退職日より後の打刻・スケジュールの参照期間には、制限はありません。

FAQ コンテンツに詳細を記載しております。以下タイトルでご検索ください。 【「エラー勤務」に表示されるのは、どのような勤怠ですか?】